Hệ thống an toàn 114 安全時空系統

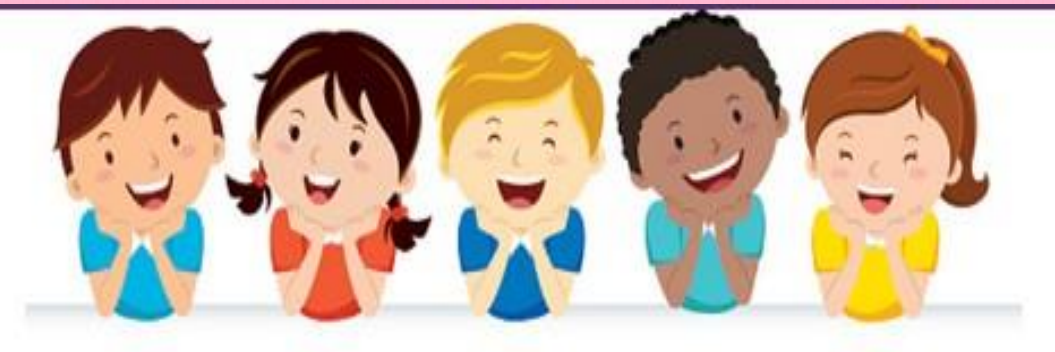

## 鴻海科技集團越南廠區宿舍行李放行單 使用操作說明 THUYÉT MINH THAO TÁC ĐƠN MANG HÀNG RA NGOÀI CHUYÊN DỤNG CỦA KTX TẬP ĐOÀN KHKT HỒNG HẢI TẠI VIỆT NAM

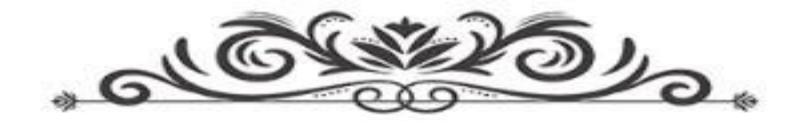

- 1. Đăng nhập địa chỉ 登陸網址:
- Mạng nội bộ 內部網絡: <u>http://vn-114.efoxconn.com/</u> hoặc http://10.224.69.61/;
- Mạng ngoài (Mạng Internet):外網 : <u>http://14.238.8.138/</u>
- Khẩu lệnh đăng nhập : Tất cả cán bộ công nhân viên đang làm việc tại nhà xưởng Hồng Hải tại Việt Nam tên đăng nhập là mã thẻ, mật khẩu ban đầu mặc định là: Sáu số cuối CMTND.
- 登陸口令:所有在職員工,用户为工號初始密碼為身份證號碼后六位。如登陸用戶忘記密碼的話,可以點擊登陸窗口右上角的"忘記密碼"重置密碼。

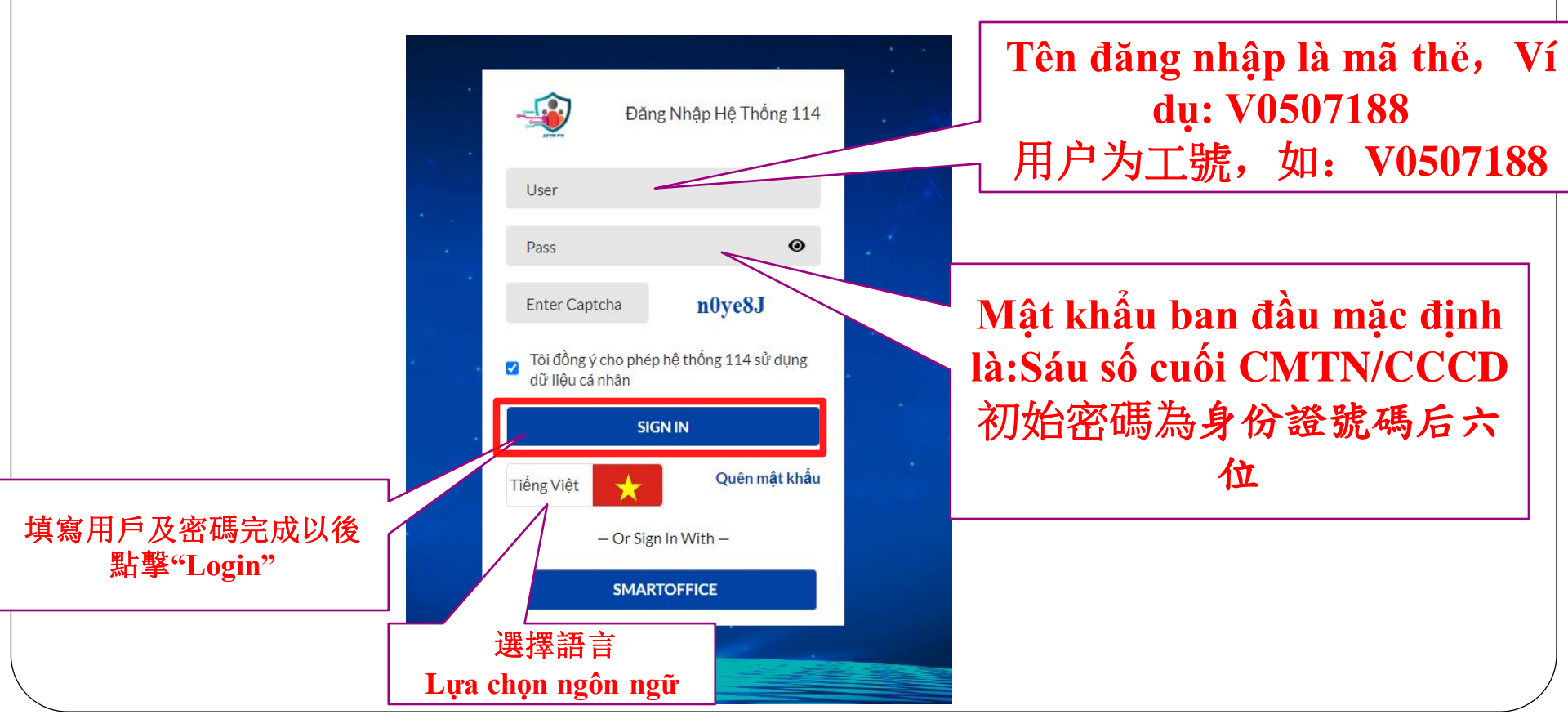

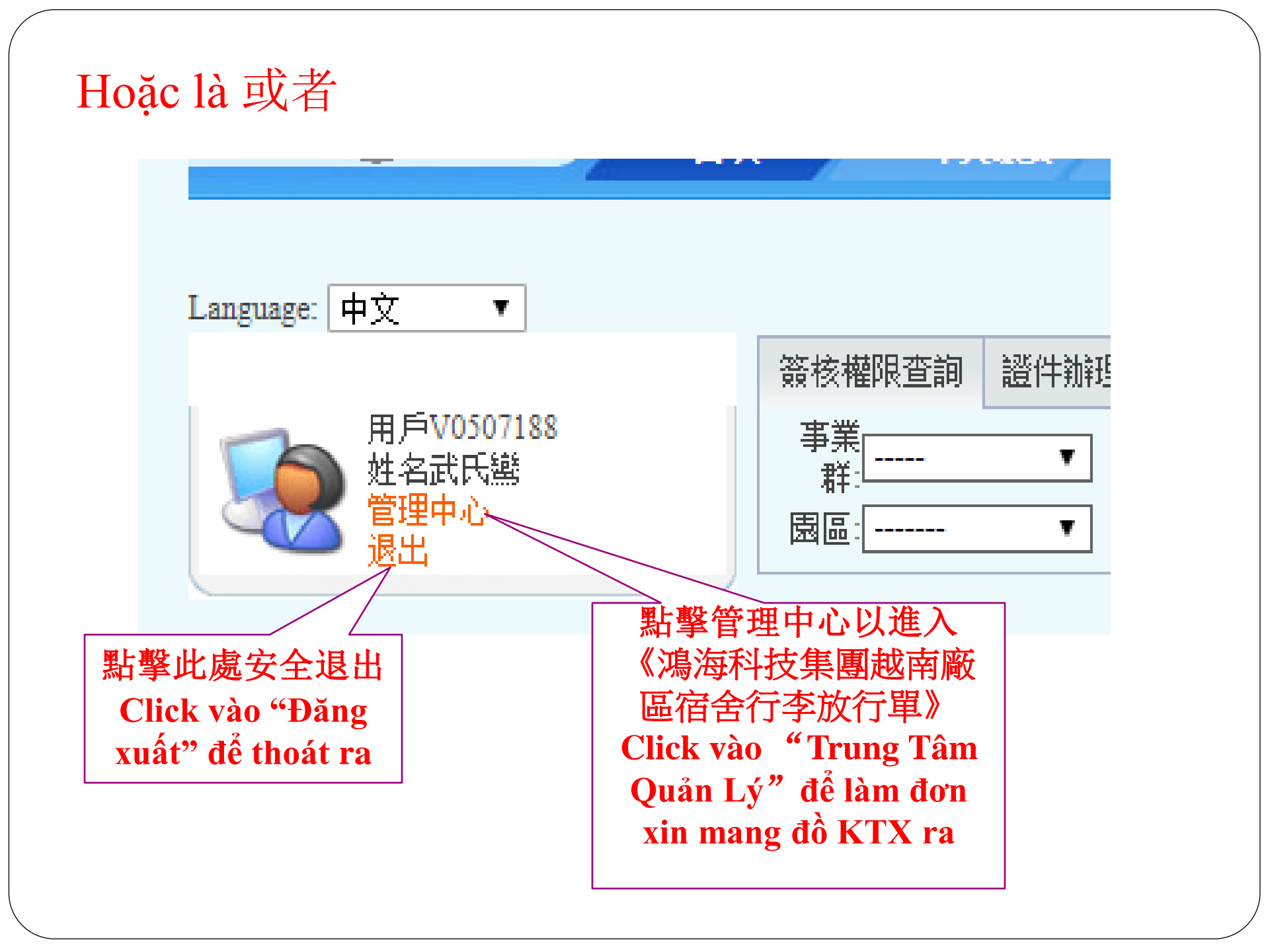

## 3. Thay đổi thông tin cá nhân 個人信息修改

**Sau khi đăng nhập hệ thống,** Taị trang menu chọn Thông tin cá nhân liên quan→ Thay đổi thông tin cá nhân **để thay đổi mật khẩu và email.** 在證件分類選擇《个人信息相关》→《个人信息修改》以進进行更換密碼及郵箱。

Chú ý: Email là mail nội bộ.備註:郵箱必須是內部郵箱

|                                               |                                |                                |                         | 設為首員    | 設為首頁 加入收藏 退出 |  |  |
|-----------------------------------------------|--------------------------------|--------------------------------|-------------------------|---------|--------------|--|--|
| ATTW-VN 首頁                                    | 施工作業管理                         | 小幫手                            | Ecusweb                 | Contact |              |  |  |
| Language: 中文 🗸                                |                                |                                |                         |         |              |  |  |
| 一 發 證件分類 個人信息(                                | <u>  ⑧改</u>                    |                                |                         |         |              |  |  |
| ● 我的工作                                        |                                | -                              |                         |         |              |  |  |
| <ul> <li>个人信息相关</li> <li>個人信息修改</li> </ul>    | <b>甲戶帳號:</b><br>冊帳號為本人工號       | V0507188                       |                         |         |              |  |  |
| <ul> <li>● 問禁簽核權限</li> <li>● 設置代理人</li> </ul> | :名:                            | 武氏鸞                            |                         |         |              |  |  |
| ④ 临时入厂                                        | <b>密碼(6~20位):</b><br>必須包含字母、數字 | 數字                             |                         |         |              |  |  |
| ● 基础资料建立                                      | <b>密碼(6~20位):</b><br>請再輸入—遍確認  | 客碼(6~20位):<br>書画輸入→濃府≢辺        |                         |         |              |  |  |
| ▣ 证件相关                                        | 郵件地址:                          | L: system-attwvn@mail.foxconn. |                         |         |              |  |  |
| ● 物品放行管理                                      |                                |                                |                         |         |              |  |  |
| ▣ 监控相关                                        | 范如下:                           |                                |                         |         |              |  |  |
| ☑ 异常记录                                        | 集團内部Notes                      |                                | -Feng Bei/CEN/FO        |         |              |  |  |
| ● 定制需求                                        | 集團内部SupperNotes                |                                | WVN@mail.foxco          |         |              |  |  |
|                                               | FIH Mail:                      |                                | ATTW-VN@fih-foxconn.com |         |              |  |  |
| ▪ 系统特殊作业                                      | CN Mail                        | ATT                            | W-VN@fii-foxcom         | -       |              |  |  |

## 3. Thao tác xin đơn 表單申請

Taị trang menu chọn Quản lý cho hàng ra → Đơn xin mang đồ ra khỏi KTX để làm đơn.

在證件分類選擇《物品放行管理》→《<mark>鴻海宿舍行李放行單</mark>》以進入申請。

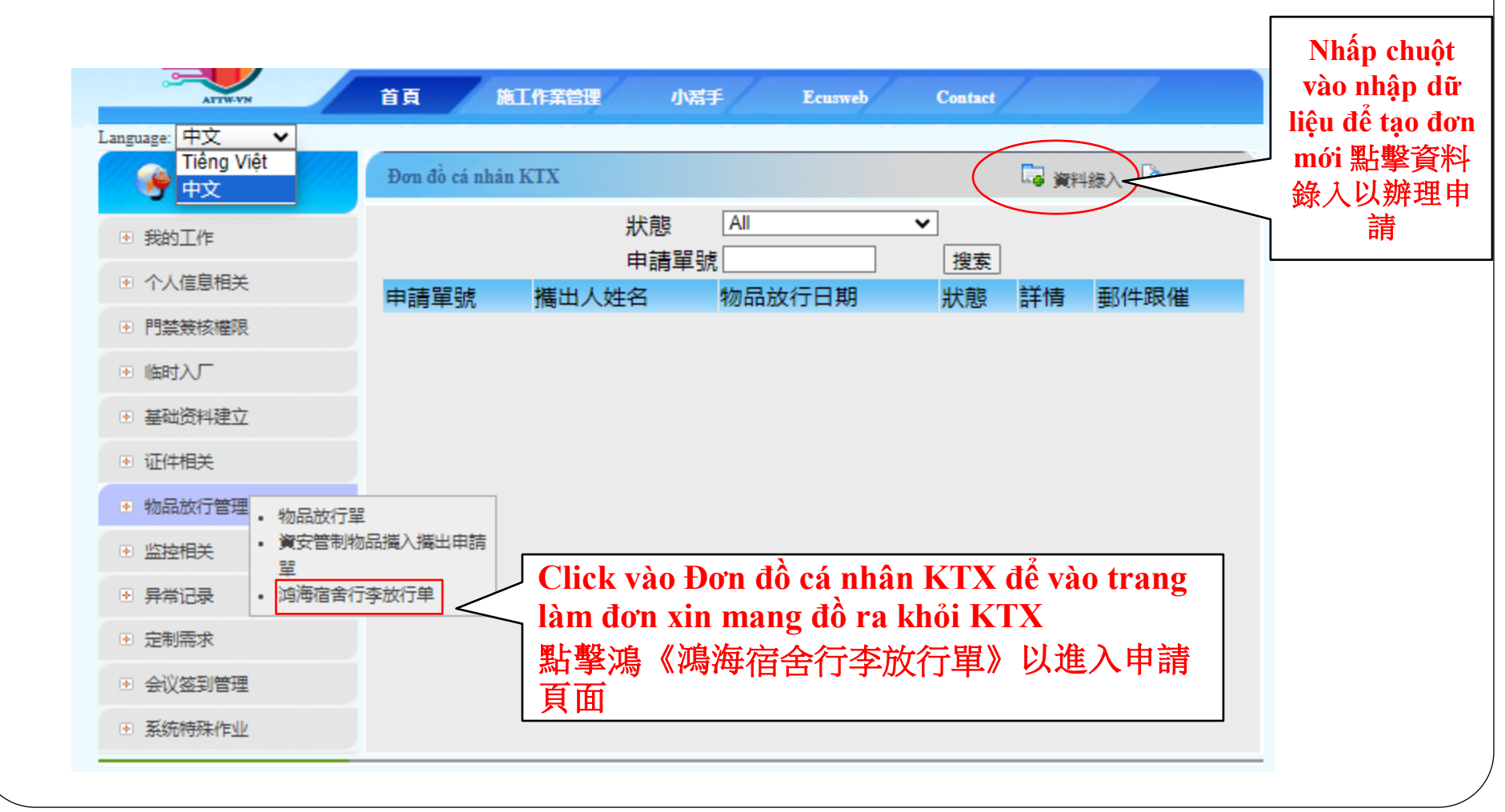

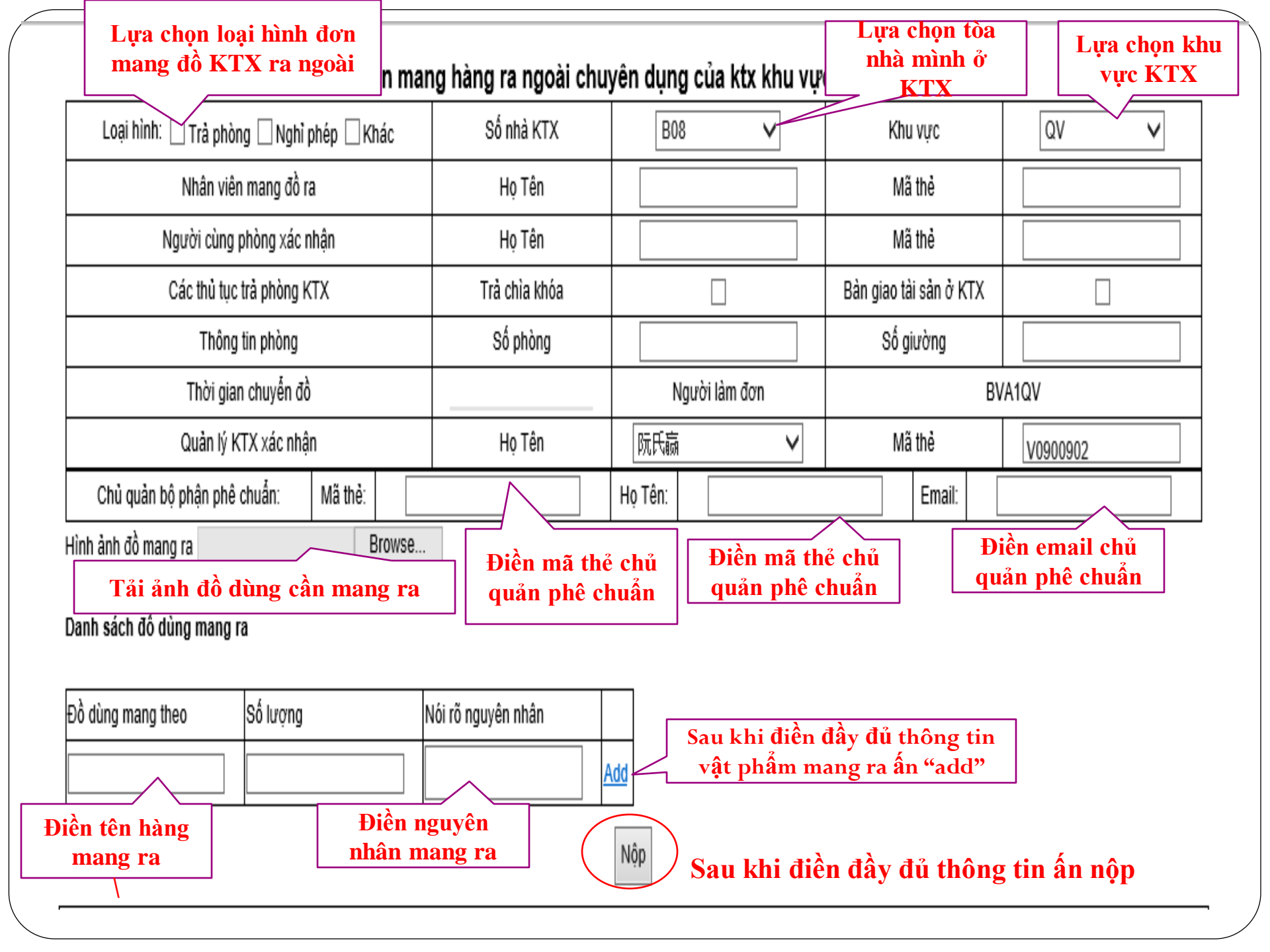

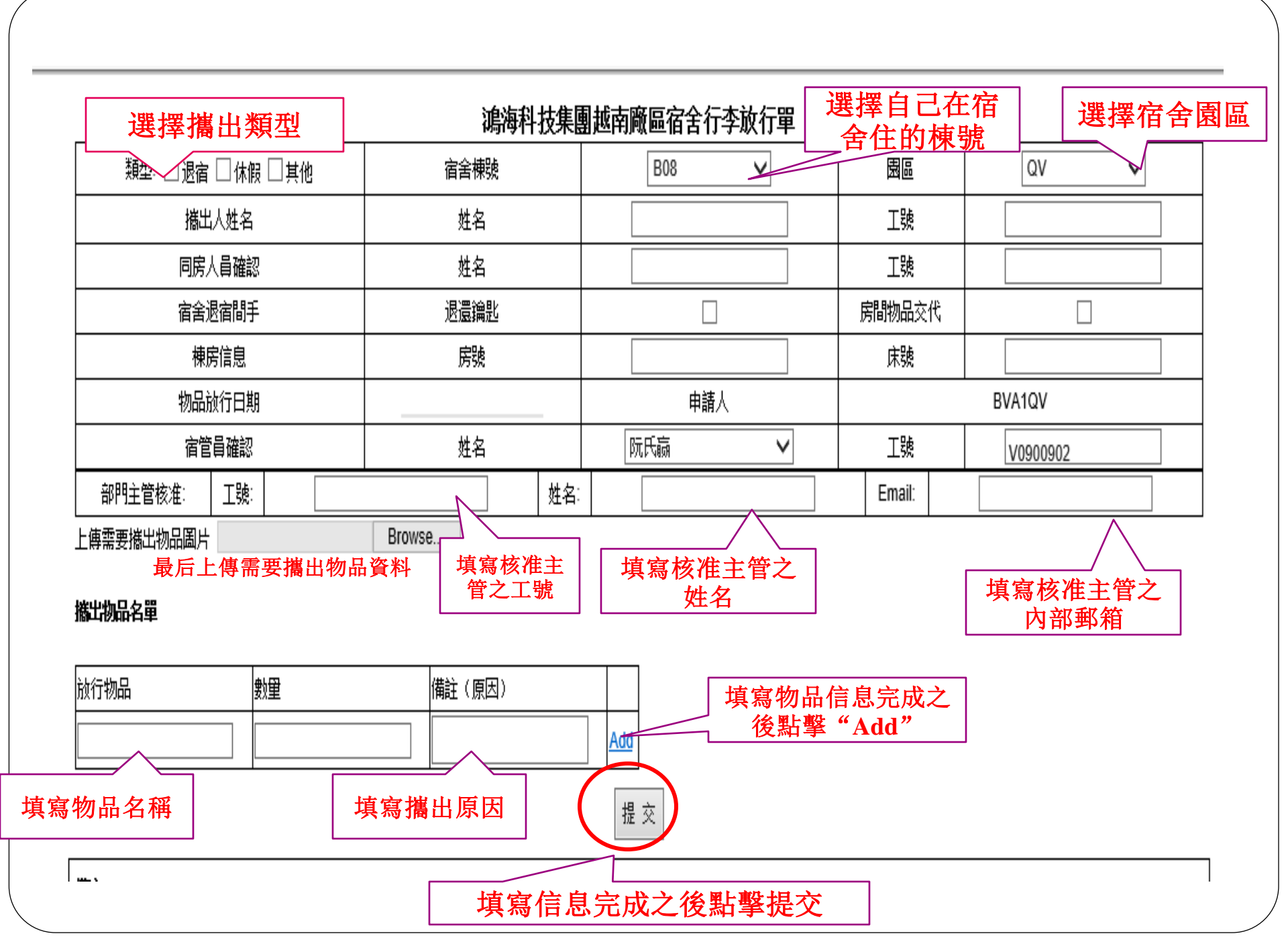

## **5.** Chú ý

1. Đơn này chỉ dùng cho hành lý cá nhân trong khu vực ký túc xá mang ra ngoài, nếu không phải là vật phẩm trong khu vực ktx xin sử dụng "đơn xin hàng ra cổng của khu vực nhà máy tại Việt Nam TĐKHKT Hồng Hải ".

 Quy trình làm đơn: Điền đơn -> Chủ quản bộ phận phê duyệt -> Quản lý ktx ký -> Bảo vệ kiểm tra -> Lưu lại hồ sơ.

3. Hình ảnh đồ mang ra phải tải lên sau cùng.

4. Phần phê chuẩn phải do chủ quản của bộ phận có trách nhiệm và quản lý ktx xác nhận mới có hiệu lực, nếu chưa xác nhận và phê chuẩn sẽ không được cho qua cổng.

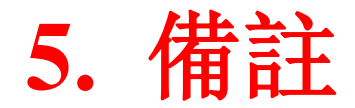

1.本表單用於宿舍員工個人行李物品,非行李物品請使用 "鴻海科技集團越南廠區物品放行單"。

2.表單流程:填寫表單→部門主管核准→宿舍員確認→宿舍警衛檢查→保存備查。

3. 携出图片:填寫所有的資料之後最後才上傳携出物品图片。

4.核准檔必須經相關部門授權之主管及宿管辦簽核方可生效,否則不予放行。

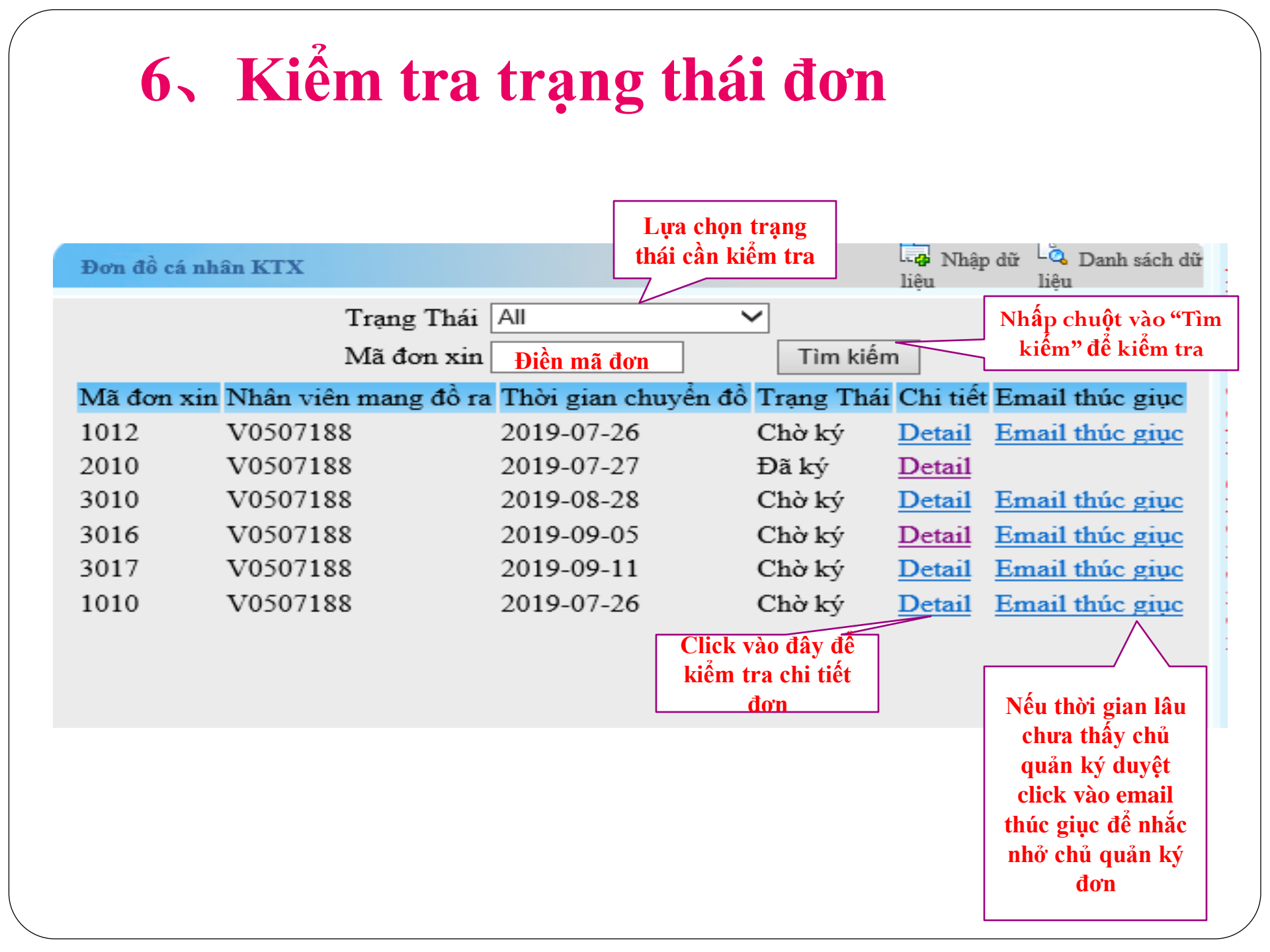

| 6. 檢查表                                                                                                    | 單                                                                           |                                                                                                    |                                                                                                    |                                          |                                                                                                    |                                                              |   |
|----------------------------------------------------------------------------------------------------|-----------------------------------------------------------------------------|----------------------------------------------------------------------------------------------------|----------------------------------------------------------------------------------------------------|------------------------------------------|----------------------------------------------------------------------------------------------------|--------------------------------------------------------------|---|
| Language: 中文 V                                                                                                    | Đơn đồ cá nhâ                                                               | ìn KTX                                                                                                    | 選擇需要檢                                                                                                    | 查的狀態<br>入                                | -<br>                                                                                                  | 祿入 <sup>【</sup> 為 資料列表                                       |   |
| ● 我的工作                                                                                                    |                                                                             | 狀態<br>申請:                                                                                                    | All<br>單號 <u>填寫單號</u>                                                                                                    | 搜索                                       | ~ 點                                                                                                    | 掔"搜索"以檢                                                      | 査 |
| <ul> <li>公司资料建立</li> <li>公司资料建立</li> <li>私家車車主资料建立</li> <li>客戶駐廠證</li> <li>駐廠工作證</li> <li>車輛通行證</li> <li>貴審證</li> <li>外來訪客入廠申請</li> <li>個人信息修改</li> <li>證件區域變更</li> <li>答核印錄</li> </ul> | 申請單號<br>1<br>2<br>3<br>1002<br>1003<br>1004<br>1005<br>1006<br>1007<br>1008 | 描出人姓名<br>V0510589<br>V0510589<br>V0510589<br>V0510589<br>V0510589<br>V0510589<br>V0510589<br>V0510589<br>V0510589<br>V0510589<br>V0510589 | 物品放行日期<br>2019-07-04<br>2019-07-06<br>2019-07-10<br>2019-07-25<br>2019-07-25<br>2019-07-25<br>2019-07-24<br>2019-07-24<br>2019-08-02<br>2019-07-25 點撃 "詳細" じ | 狀待待待 待待待待待待 養簽簽簽簽簽簽簽簽簽簽簽簽簽簽簽簽簽簽簽簽簽簽簽簽簽簽簽 | 詳情<br>Detail<br>Detail<br>Detail<br>Detail<br>Detail<br>Detail<br>Detail<br>Detail<br>Detail<br>Detail | 郵件跟催<br>郵件跟催<br>郵件跟催<br>郵件跟催<br>郵件跟催<br>郵件跟催<br>郵件跟催<br>郵件跟催 |   |
| <ul> <li>● VIP客戶/高階主管特殊行車<br/>申請單</li> <li>● 物品放行單</li> <li>● 證件更換</li> <li>● 設置代理人</li> <li>● 調海科技集團越南廠區宿舍<br/>行李放行單</li> </ul>                                                        |                                                                             |                                                                                                    |                                                                                                    |                                          | 核表                                                                                                    | 單點擊"郵件"以提醒主管<br>檢核表單                                         |   |

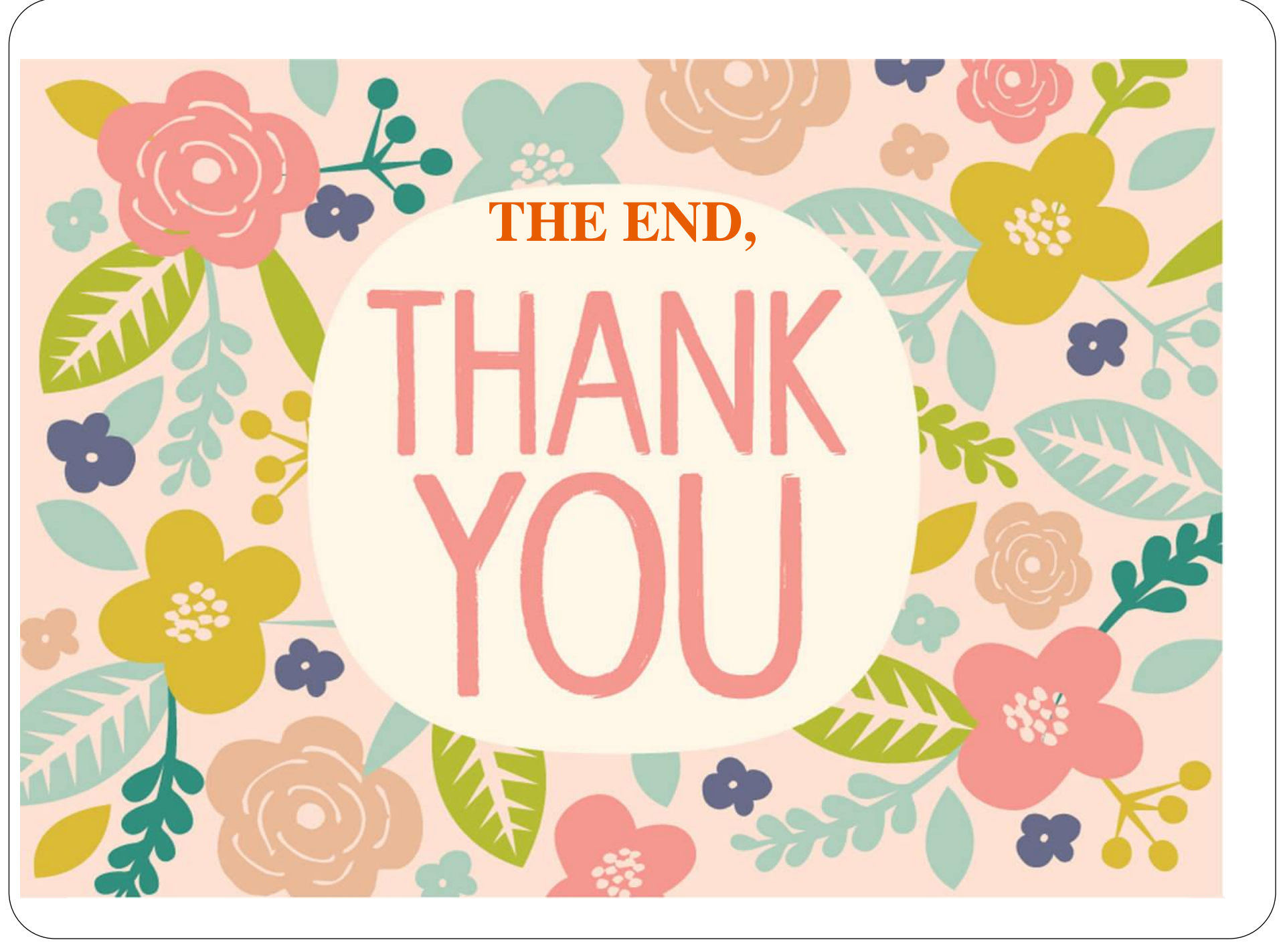